# تالوحملا يف HTTPS و HTTP تامدخ ليطعت

### فدەلا

يف HTTPS و HTTP تامدخ ليطعت ةيفيك حيضوت وه ةلاقملا هذه نم فدهلا .550 و 300 و 200 و 200 و 200 قلسلسل تالوحم

## قيبطتلل ةلباقلا ةزهجألا

- 220 series
- 250 series
- 300 series
- 350 series
- 550 series

ةمدقملا

رماوألا رطس ةەجاو مادختساو (UI) بيولا مدختسم ةەجاو ليطعت يف بغرت تنك اذا نكمي .حيحصلا ناكملا ىل تىج دقف ،كتكبش يف لوحملا ةرادال طقف (CLI) صنلا لقن لوكوتوربو (HTTP) يبعشتلا صنلا لقن لوكوتورب ليطعت 550 و 350 و 300 و 250 قلسلسلا تالوحم يف (HTTPS) نمآلا يبعشتلا .رماوألا رطس ةەجاو وأ بيولا مدختسم ةەجاو مادختساب

ال يتلاا زرطلل ةبسنلاب .ةرادإلل مكحت ةدحو ذفنم تالوحملا زرط عيمج نمضتت ال وأ/و SSH ربع رماوألا رطس ىلإ لوصولا نيكمت بجي ،مكحت ةدحو ذفنم ىلع يوتحت .Telnet جمانرب

## بيو مدختسم ةهجاو مادختساب HTTPS و HTTP ليطعت

1 ةوطخلا

رورملا ةملكو مدختسملا مسا لاخدا لالخ نم كيدل لوحملا ىل لوخدلا ليجستب مق .لوخدلا ليجست قوف رقناو

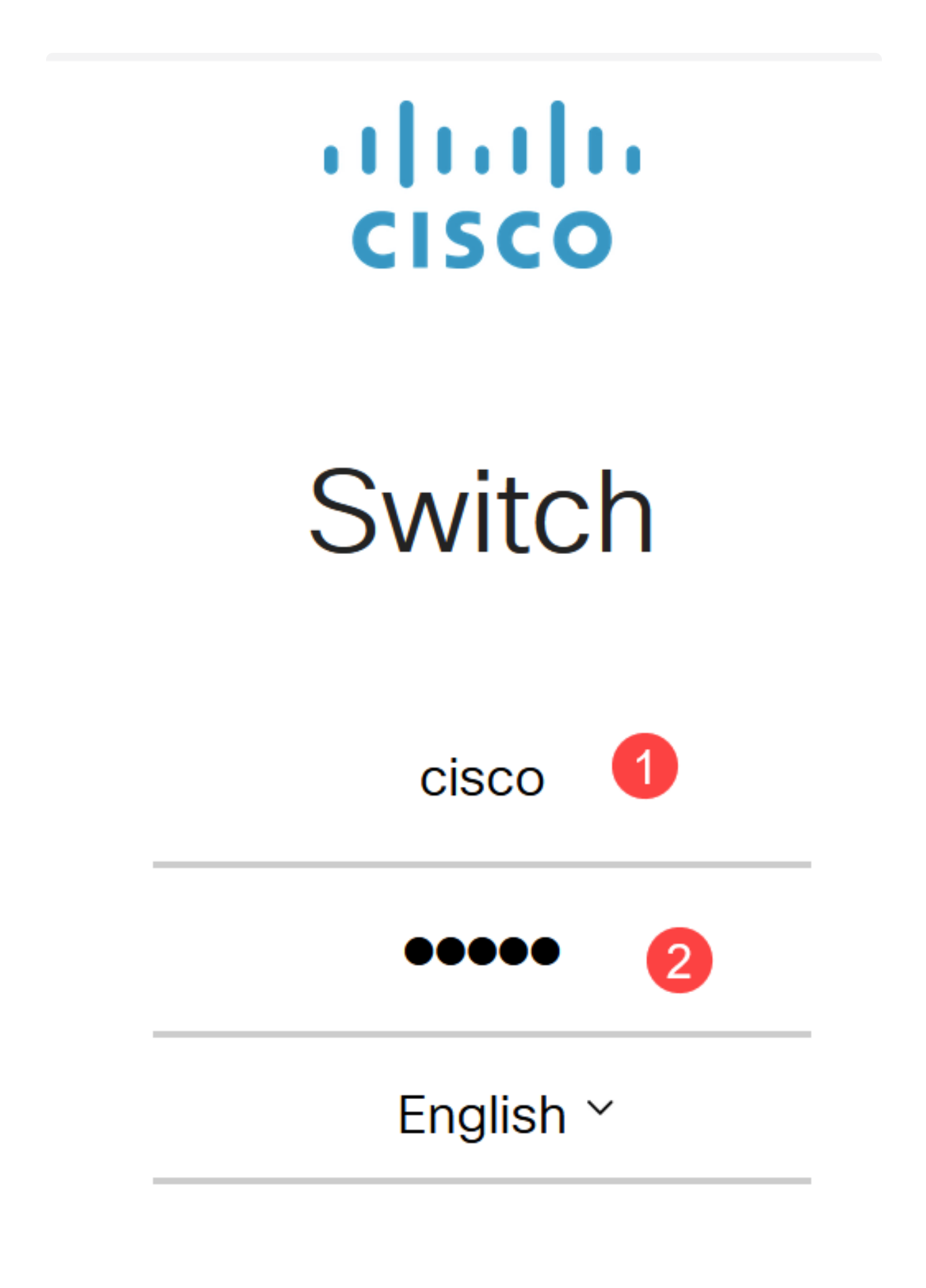

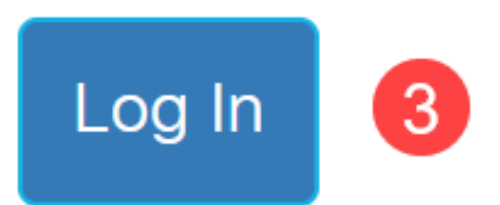

.TCP/UDP تامدخ < نامألا ىلإ لقتنا

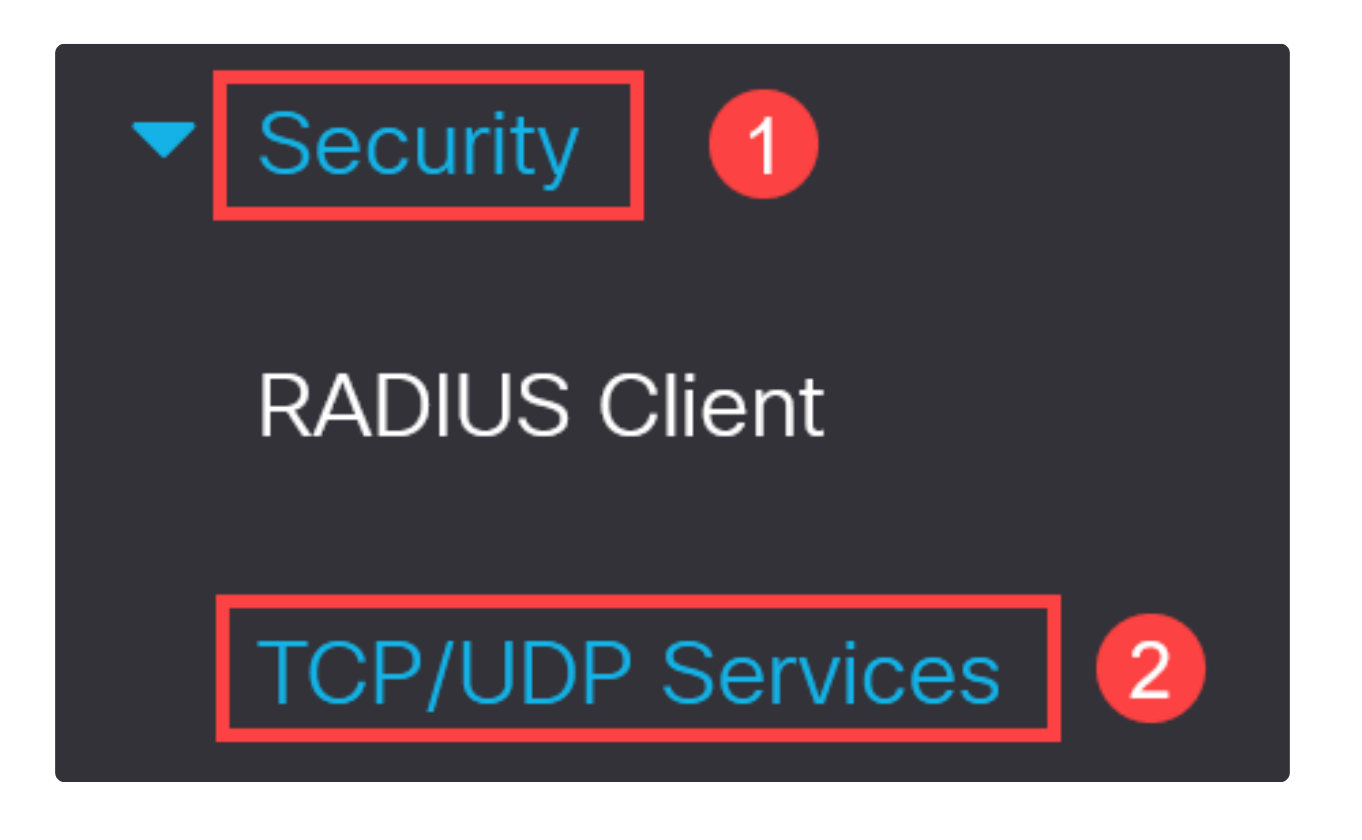

3 ةوطخلا

.HTTPS ةمدخو HTTP ةمدخب ةصاخلا تاناخلا ديدحت ءاغلإب مق

| TCP/UDP Services         |
|--------------------------|
| HTTP Service: 🖂 Enable   |
|                          |
| HTTPS Service: 🗌 Enable  |
| SNMP Service: 🗌 Enable   |
| Telnet Service: 🗌 Enable |
| SSH Service: 🗹 Enable    |
|                          |

Note:

ديدحت نم دكأتف ،دعب نع رماوألا رطس ىلإ لوصولا ىلإ ةجاح كانه تناك اذإ .SSH ةمدخل رواجملا عبرملا

4 ةوطخلا

.قيبطت قوف رقنا

| TCP/UDP Services        | Apply Cancel |
|-------------------------|--------------|
| HTTP Service: Enable    |              |
| HTTPS Service: 🗋 Enable |              |
| SNMP Service:  Enable   |              |
| Telnet Service:  Enable |              |
| SSH Service: 🗹 Enable   |              |

نيوكت ءارجإ بجيو بيولا مدختسم ةهجاو ىلإ لوصولا بيولا ضرعتسم دقفيس ىلع يوتحي لوحملا ناك اذإ) مكحتلا ةدحو ذفنم وأ SSH ربع CLI مادختساب يفاضإ .(دحاو

#### 5 ةوطخلا

(رماوألا رطس ةەجاو) CLI مادختساب يلاتلا رمألا لخدأ ،نيوكتلا ظفحل.

write

#### 6 ةوطخلا

Y

ديكأتلل Y ىلع طغضا.

## (رماوألا رطس ةهجاو) CLI مادختساب HTTP/HTTPS ليطعت

1 ةوطخلا

متي ملو ديعبلا رماوألا رطس لوصو ىلإ ةجاح كانه تناك اذإ SSH ةمدخ نيكمتب مق :لاخدإ لالخ نم لعفلاب هنيكمت

ip ssh server

#### 2 ةوطخلا

.HTTPS و HTTP تامدخ ليطعتل ةيلاتلا رماوألا مدختسأ

no ip http server

no ip http secure-server

3 ةوطخلا

#### لخدأ ،نيوكتلا ظفحل

write

Y

## رارقلا

كب صاخلا لوحملا ىلع HTTP/HTTPS ليطعتل ةمزاللا تاوطخلا نآلا تملعت دقل .(رماوألا رطس ةمجاو) CLI و بيو مدختسم ةمجاو مادختساب

ةمجرتاا مذه لوح

تمجرت Cisco تايان تايانق تال نم قعومجم مادختساب دنتسمل اذه Cisco تمجرت ملاعل العامي عيمج يف نيم دختسمل لمعد يوتحم ميدقت لقيرشبل و امك ققيقد نوكت نل قيل قمجرت لضفاً نأ قظعالم يجرُي .قصاخل امهتغلب Cisco ياخت .فرتحم مجرتم اممدقي يتل القيفارت عال قمجرت اعم ل احل اوه يل إ أم اد عوجرل اب يصوُتو تامجرت الاذة ققد نع اهتي لوئسم Systems الما يا إ أم الا عنه يل الان الانتيام الال الانتيال الانت الما